## How to manage Role & Permission at General Configuration

## Step-by-step guide

- Go to Linkscope Web application and if you're not already signed in, select Sign in.
- From the Linkscope Web application, you click to Configuration ? General ? Role & Permission at the menu.

| NAVIGATION |                      |  |  |  |
|------------|----------------------|--|--|--|
| ==         | Dashboard >          |  |  |  |
| Ţ          | Application >        |  |  |  |
| ¢\$        | Configuration $\sim$ |  |  |  |
|            | General $\vee$       |  |  |  |
|            | System               |  |  |  |
|            | Company              |  |  |  |
|            | Site                 |  |  |  |
|            | ACD                  |  |  |  |
|            | API User             |  |  |  |
|            | Location             |  |  |  |
|            | Device Type          |  |  |  |
|            | Role & Permission    |  |  |  |
|            | Users                |  |  |  |

• With each role, we have to set different configurations corresponding to that role.

| Role & Permission      |                                              |                                        |                                   |                  |                                    |
|------------------------|----------------------------------------------|----------------------------------------|-----------------------------------|------------------|------------------------------------|
| Role Membership        | LinkScope Component                          |                                        |                                   |                  |                                    |
| Company Name           | 🖌 🗹 Dashboard                                | Application                            | <ul> <li>Configuration</li> </ul> | A Report         | 🖌 🖌 Diagnostic                     |
|                        | Troubleshoot                                 | Email Campaign Management              | General                           | FreedomQ         | 🕨 🗹 🛛 General                      |
| Primas                 | Screen Pop                                   | Job Management                         | 🕨 🗹 Screen Pop                    | FCR              | 🕨 🗹 Screen Pop                     |
| PRIMA - Administrators | FreedomQ                                     | Phone Call Campaign                    | FreedomQ                          | Abandon          | 🕨 🗹 🛛 FreedomQ                     |
|                        | Agent-QueueInfo                              | <ul> <li>Teams Notification</li> </ul> | 🕨 🗹 🛛 FCR & Repeat Call           | Contact Report   | <ul> <li>Feature Status</li> </ul> |
| O PRIMA - Agents       | <ul> <li>Vaccination Standby List</li> </ul> |                                        | Postcall Survey                   | Post Call Survey |                                    |
|                        | 1B Bot                                       |                                        | Abandon                           | IVR Report       |                                    |
| PRIMA - Managers       | <ul> <li>Text App</li> </ul>                 |                                        | Omni Channels                     | Contact Message  |                                    |
| O PRIMA - Supervisors  | <ul> <li>Text Auto-response</li> </ul>       |                                        | Static Content List               | System           |                                    |
|                        | ✓ Wait List                                  |                                        | Contact Report                    |                  |                                    |

• If the creator is the administrator who is not assigned to any company, display dropdowns for the admin to select a company for roles.

## • From Role & Permission, select the Role Membership and the LinkScope Component you want to configure.

| Role & Permission |                                        |                           |                                   |                                     |                  |
|-------------------|----------------------------------------|---------------------------|-----------------------------------|-------------------------------------|------------------|
| Role Membership   | LinkScope Component                    |                           |                                   |                                     |                  |
| Company Name      | 🔺 🗹 Dashboard                          | Application               | <ul> <li>Configuration</li> </ul> | 🔺 🗹 Report                          | 🔺 🔽 Diagnostic   |
|                   | Troubleshoot                           | Email Campaign Management | 🕨 🗸 🖌 General                     | 🕨 🗹 🛛 FreedomQ                      | 🕨 🗹 🛛 General    |
| Select Company 🔻  | <ul> <li>Screen Pop</li> </ul>         | Job Management            | 🕨 🗹 Screen Pop                    | FCR                                 | 🕨 🗹 🛛 Screen Pop |
| Administrators    | FreedomQ                               | Phone Call Campaign       | FreedomQ                          | Abandon                             | FreedomQ         |
|                   | Agent-QueueInfo                        | Teams Notification        | 🕨 🗹 🛛 FCR & Repeat Call           | <ul> <li>Contact Report</li> </ul>  | Feature Status   |
| ○ Agents          | Vaccination Standby List               |                           | Postcall Survey                   | Post Call Survey                    |                  |
| $\bigcirc$ yran   | 🖌 1B Bot                               |                           | Abandon                           | VR Report                           |                  |
| ⊖ Managers        | <ul> <li>Text App</li> </ul>           |                           | 🕨 🗸 🛛 Omni Channels               | <ul> <li>Contact Message</li> </ul> |                  |
| O Supervisors     | <ul> <li>Text Auto-response</li> </ul> |                           | Static Content List               | 🕨 🗹 System                          |                  |
| O Test Role       | Wait List                              |                           | Contact Report                    |                                     |                  |

- Note:
  If not select company, display General roles only.
  If the selected company is not the default company, display all roles that belong to the same company.

Then select a Default Page link, and click the Update Role Component button.

| Default Page | Home > Diagnostic > ScreenPop > Recent Contacts |  |
|--------------|-------------------------------------------------|--|
|              | Add Role Update Role Component Delete Role      |  |
|              |                                                 |  |
|              |                                                 |  |
| (i)          |                                                 |  |

## **Related articles**

- Guideline How To Use The Agent Dashboard
- How to manage API User at General Configuration
- How to manage Postcall Survey Configuration
- How to manage User Setting at Screen Pop Configuration
- How to manage FQ Config at FreedomQ Configuration